# Microsoft Excelde Grafik Çizimi

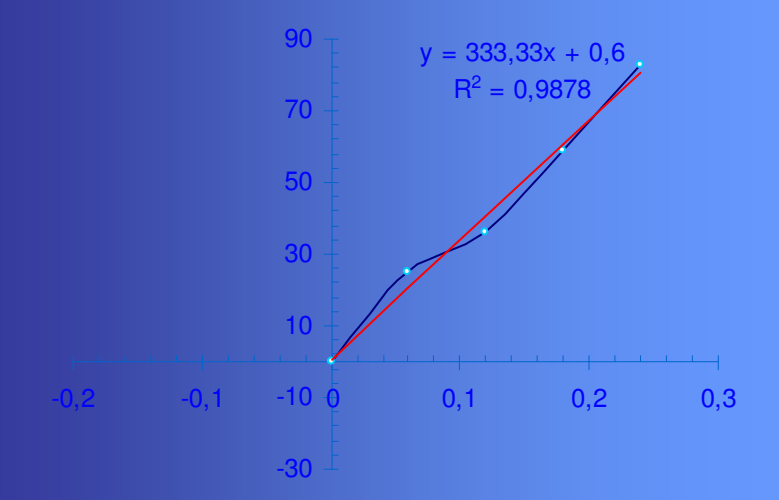

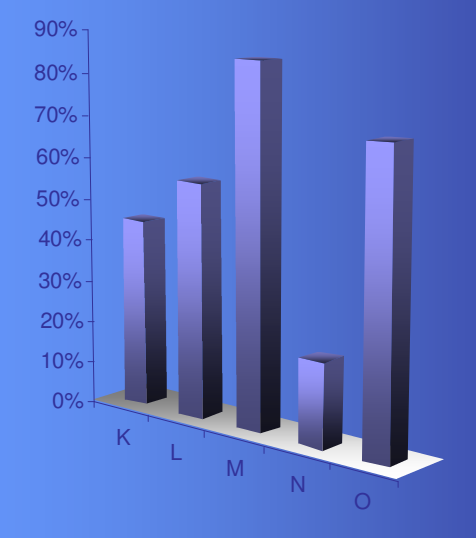

Hazırlayan:M.Hilmi Eren www.geocities.com/mhilmieren

#### KONULAR

- GRAFIK VERILERININ GIRILMESI
- GRAFİK OLUŞTURMA AŞAMALARI
- GRAFİK SAYFASI VE GRAFİK BOYUTUNUN AYARLANMASI
- GRAFİK ALANININ VE GRAFİĞİN BİÇİMLENDİRİLMESİ
- 3-B ÜÇ BOYUTLU GRAFİKLER
- 3-B GRAFİKTE PERSPEKTİF VE BAKIŞ AÇISI AYARLAMA
- y = mx + b TÜRÜ GRAFİKLER
- y = mx + b TÜRÜ GRAFİKLERDE R<sup>2</sup> ve DENKLEM DEĞERLERİ

#### **VERILERIN GIRILMESI**

Grafiği çizilecek veriler, Microsoft Excel Programında hücrelere Yazılır. Veriler hücrelerin algılayabileceği türde yazılmalıdır.

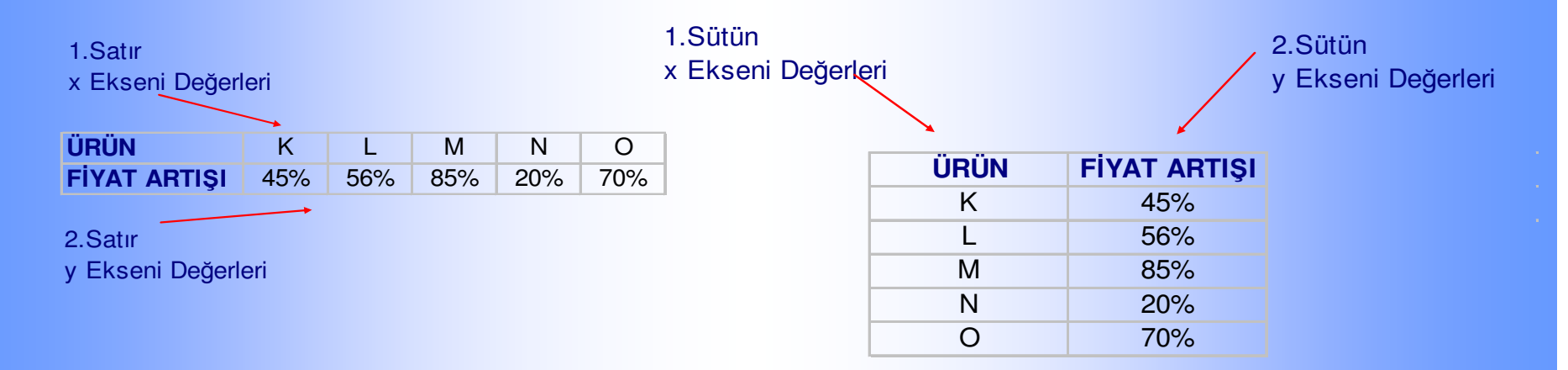

İlk sütun veya satır değerini program x eksenine yerleştirecek, 2.satır veya sütun değerlerini y eksenine yerleştirecektir. Verilerimizi bunu dikkate alarak yerleştirmeliyiz.

#### **GRAFIK ÇİZME KOMUTUNUN VERİLMESİ**

Satır veya sütün başlığı ile birlikte veriler taranarak "**seçilir**". Satırsütun adı grafik çizimi sırasında da verilebilir.

Veya üçüncü bir yol olarak boş bırakılıp grafik bittikten sonra "**Metin Kutusu**" ile x ve y ekseni kenarlarına eklenebilir.

| ÜRÜN | FİYAT ARTIŞI |
|------|--------------|
| K    | 45%          |
| L    | 56%          |
| M    | 85%          |
| N    | 20%          |
| 0    | 70%          |

Verilerin Seçilmesi

Veriler seçildikten sonra yapılacak işlem yandaki resimde de görüldüğü gibi EKLE menüsünden Grafik seçeneğini tıklamak. Ekle Biçim Araçlar Veri P Hügreler... Satir Sütun Çalışma Sayfası Grafik.... Simge... Savfa Sonu fx İşle<u>v</u>... <u>A</u>d 🛜 Açıklama Resim 🔅 Diyagram... Nesne... Köprü... Ctrl+Alt+K

Veya daha kısa yol olarak şekilde görüldüğü gibi araç çubuklarından grafik simgesine tıklamak

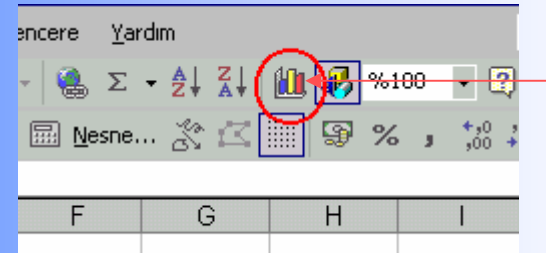

Grafik simgesi

# **UYGUN GRAFİK TÜRÜNÜN SEÇİLMESİ**

Grafik seçeneğini tıkladıktan sonra karşımıza aşağıdaki gibi bir tablo çıkacaktır.

| Grafik Sihirbazı - Adım 1 7 4 - G                                                                                                    | rafik Türü 🛛 🔋 🗙                                                                 |
|----------------------------------------------------------------------------------------------------|----------------------------------------------------------------------------------|
| Standart Türler Özel Türler Grafik <u>t</u> ürü:                                                                                                    | Grafik alt türü:                                                                 |
| Sütun         ✓ Çubuk         ✓ Çizgi         ④ Pasta         ✓ Y(Dağılım)         ▲ Alan         ④ Halka         ▲ Radar         ④ Yüzey         ● Kabarcık         ● Hisse Senedi |                                                                                  |
|                                                                                                    | Kümelenmiş Sütun. Değerleri kategoriler<br>boyunca karşılaştırır.                |
| İptal                                                                                                    | Örneği Görüntülemek İçin B <u>a</u> sılı Tut < Geri İle <u>r</u> i > <u>S</u> on |

#### UYGUN GRAFİK TÜRÜNÜ SEÇME

Bu tablodan kendimize uygun grafik türünü seçmeliyiz.

Kullandığımız verileri en iyi ifade edebilecek grafik türü seçilir.Bu; pasta, halka,kabarcık, yüzey veya xy türü olabilir.

Ayrıca verilerimize göre seçmek zorunda olduğumuz grafik türü de vardır.Örneğin x ve y verileri biri biri ile bağımlı olarak değişiyorsa xy türü seçilir.

Grafik türü seçildikten sonra yapılacak işlem her zaman olduğu gibi" İleri" seçeneğini tıklayarak önerileri takip etmek.

Karşımıza oluşacak grafiğin bir önizlemesi çıkacaktır. Aynı şekilde "İleri" diyerek bir sonraki tabloya geçilir. Veya geri giderek seçtiğimiz grafik türünü değiştirebiliriz.

| Grafik Sihirbazı - Adım 2 / 4 - Grafik Kaynak Verisi | Daha sonra karşımıza çıkacak<br>tablodan gerekli menüleri tıklayarak<br>grafiğimize çeşitli özellikler ekleyebilir<br>veya çıkarabiliriz.                                                                                                    |  |
|------------------------------------------------------|----------------------------------------------------------------------------------------------------|--|
| Yeri aralığı:     Satırlar     Sütynlar              | Grafik Sihirbazı - Adım 3 / 4 - Grafik Seçenekleri       ? ×         Başlıklar       Eksenler       Kılavuz Çizgileri       Gösterge       Veri Etiketleri       Veri Tablosu         Grafik başlığı:       FİYAT ARTIŞI       (X) Kategori ekseni:       •       •       •       •       •       •       •       •       •       •       •       •       •       •       •       •       •       •       •       •       •       •       •       •       •       •       •       •       •       •       •       •       •       •       •       •       •       •       •       •       •       •       •       •       •       •       •       •       •       •       •       •       •       •       •       •       •       •       •       •       •       •       •       •       •       •       •       •       •       •       •       •       •       •       •       •       •       •       •       •       •       •       •       •       •       •       •       •       •       •       •       •       •       •       •       • |  |
| İptal     < Geri                                     | Îptal < <u>G</u> eri Îleri > <u>S</u> on                                                                                                    |  |

#### **GRAFİK ÜZERİNDE YAPILABİLECEK DEĞİŞİKLİKLER**

Grafik başlığı, x ekseni adı, y ekseni adı,klavuz çizgilerinin olup olmaması, grafik açıklamasının yeri,veri değerlerinin adı veya değerinin gösterilmesi, Grafiği çizilen veri tablosunun gösterilmesi vb.

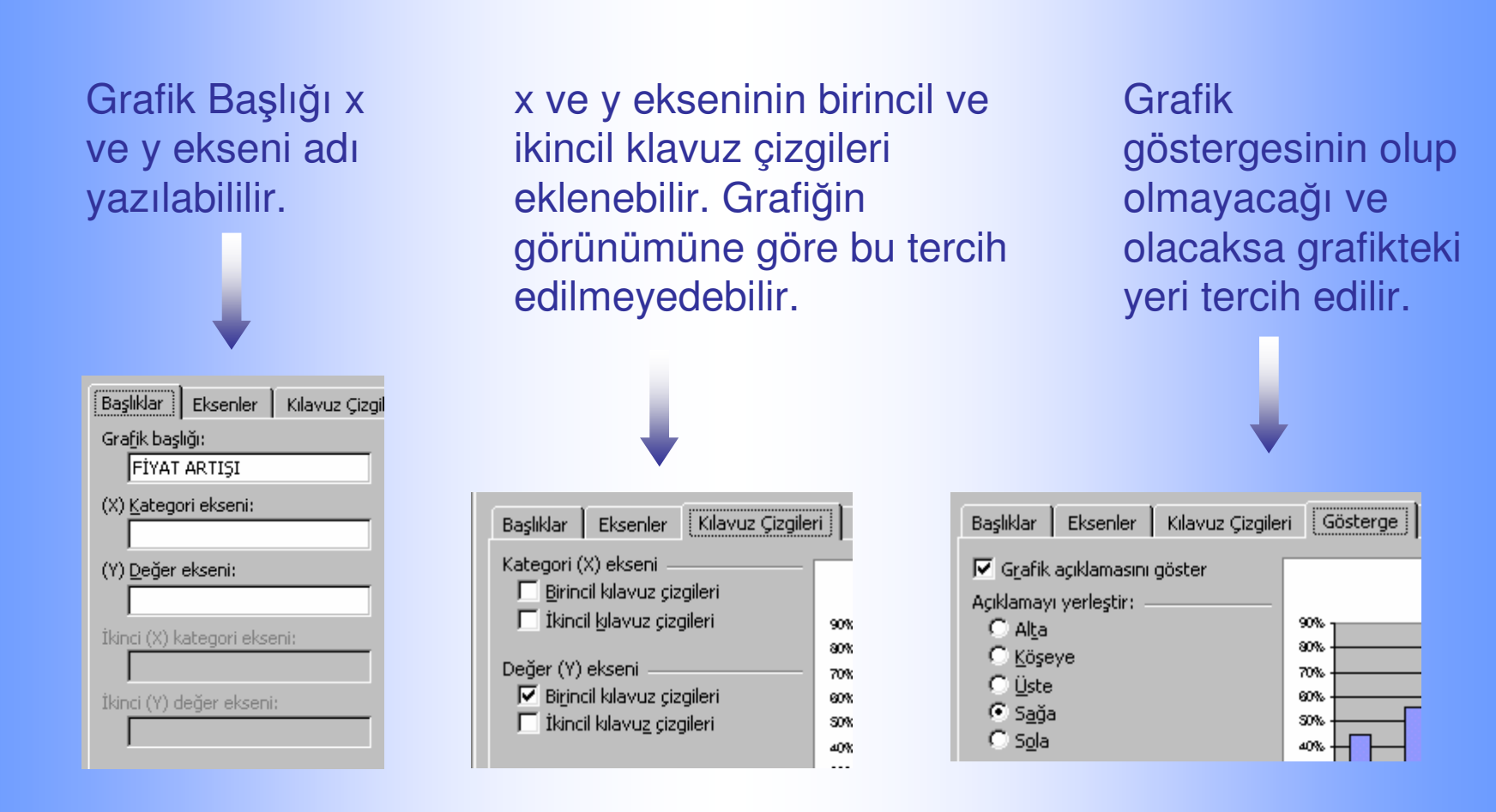

| Grafik Sihirbazı - Adım 374 - Grafik Seçenekleri |                             |  |
|--------------------------------------------------|-----------------------------|--|
| Başlıklar Eksenler Kılavuz Çizgile               | ri Gösterge Veri Etiketleri |  |
| Etiket İçeriği                                   | FİYAT ARTIŞI                |  |
| Kategori adı                                     | 90%                         |  |
| Vüzde                                            | 70%                         |  |
| 📕 Kabarcık büyüklüğü                             |                             |  |
| Ayırıcı:                                         |                             |  |

Veri Etiketleri ile veri serileri üzerine Seri Adı, Katagori Adı veya Veri Değerlerini göstertebilirsiniz

Grafiğni çizdiğiniz veri tablosunu grafik altında görmek için "Veri Tablosunu Göster" seçeneğini işaretleyebilirsiniz

| Grafik Sihirbazı - Adım 3 / 4 - Grafik <del>Seç</del> enekleri |           |                    |
|----------------------------------------------------------------|-----------|--------------------|
| Başlıklar Eksenler Kılavuz Çizgi                               | i Tablosu | Veri Etiketleri Ve |
| I▼ Veri tablosunu göster<br>I▼ Gösterge anahtarlarını göster   |           | FİYAT ARTIŞI       |

#### **OLUŞAN GRAFİĞİN KONUMLANDIRILMASI**

Grafiğimiz hazır hale geldi. Şimdi bize oluşan grafiği yeni bir sayfa olarak mı, yoksa nesne olarak mı kullanmak istediğimizi soruluyor.

Oluşan grafiğin güzel görünümlü ve kullanışlı olması yönünden bu kısım oldukça önemlidir.

En uygun olanı "Nesne Olarak" seçmek ve daha sonra "Baskı Önizleme" den sayfa şekline göre grafik boyutunu ayarlamaktır.

Ayrıca grafiğimiz sayfada olduğu için istediğimiz eklemeleri de rahatça yapabiliriz.

| Grafik Sihirb    | azı - Adım 4 7 4 - Gra       | afik Konumu    |         | ? ×         |
|------------------|------------------------------|----------------|---------|-------------|
| Grafiği yerleşti | rme biçimi:                  |                |         |             |
|                  | ◯ <u>Y</u> eni sayfa olarak: | Grafik1        |         |             |
|                  |                              | Sayfa1         |         | <b>•</b>    |
| 2                | İptal                        | < <u>G</u> eri | İleri > | <u>S</u> on |

## **GRAFİĞİN SAYFAYA GÖRE AYARLANMASI**

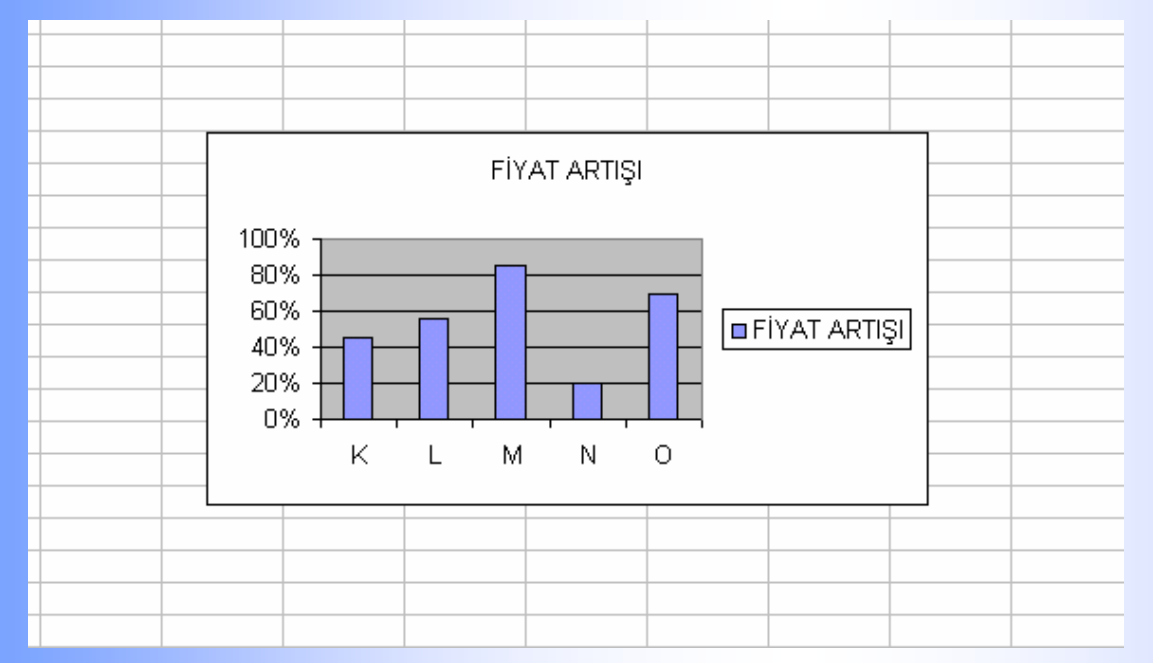

"Son" seçeneğini tıkladığımızda grafiğimiz oluşacaktır.

Ancak bu görüntü önceden de açıklandığı gibi henüz düzenlenmemiştir. Sağda görüldüğü gibi Dosya'dan Baskı Önizlemeye geçilir veya araç çubuklarından Baskı Önizleme simgesine tıklanır.

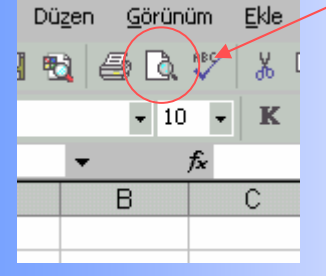

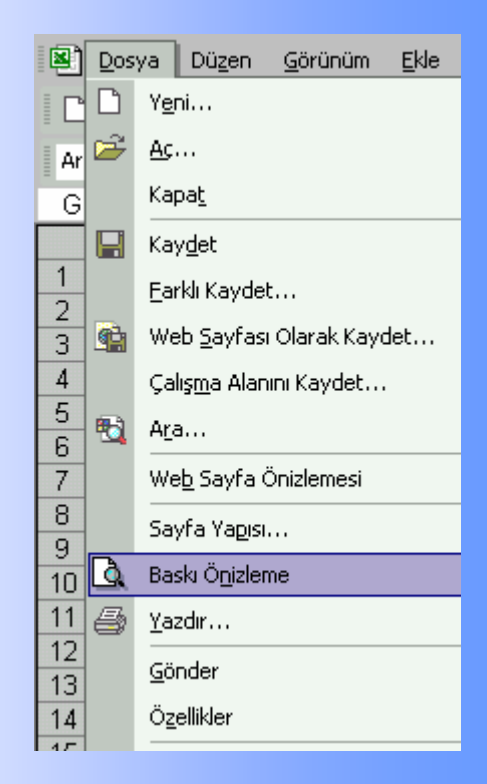

#### **SAYFA AYARLARI**

Şimdi Baskı Önizleme durumundayız ve grafiğimizin ve sayfamızın durumunu ayarlayacağız.

"Kenar Boşluğu" seçeneğini tıkladığımızda sayfamızın kenar boşluklarını fare ile sağa-sola veya aşağı-yukarı çekerek boşlukları ayarlayabiliriz.

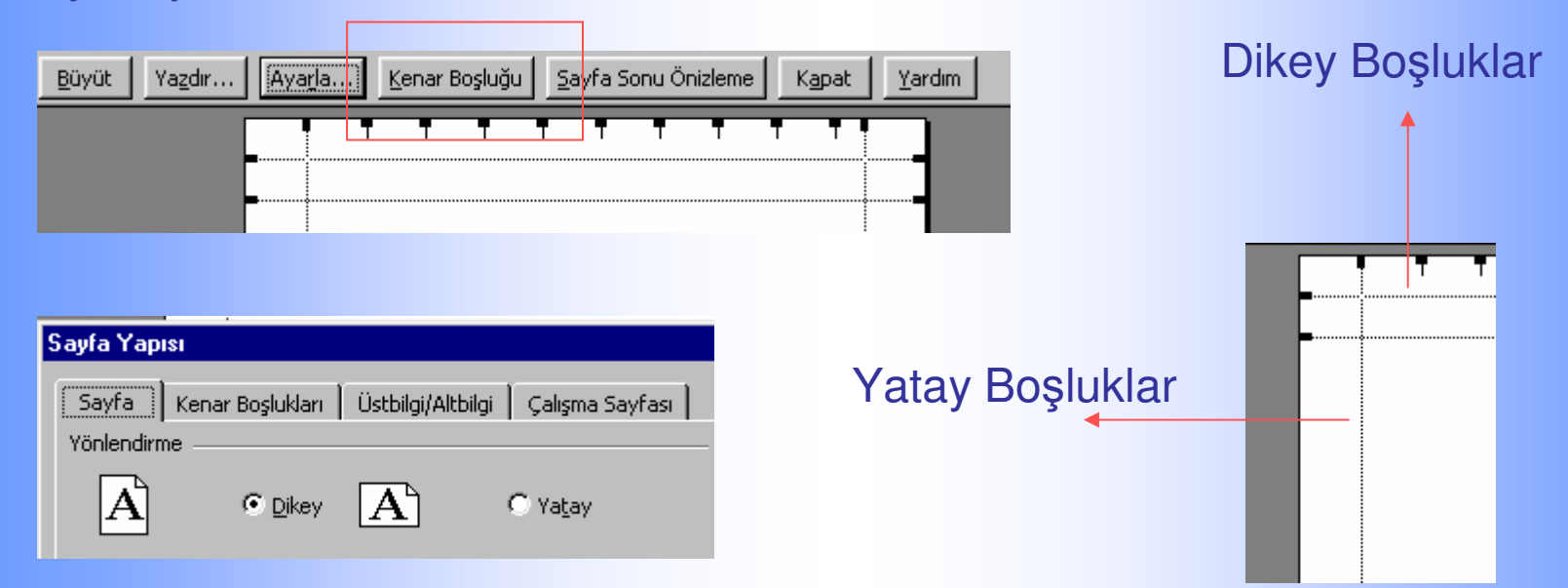

"Ayarla" seçeneğine geçtiğimizde ise üstte görüldüğü gibi Sayfamızın "Yatay" veya "Dikey" olmasını tercih edebiliriz.

Daha sonra grafik alanını fare ile sol tıklayıp çekerek grafik boyutunu sayfa kenar boşluklarını aşmayacak şekilde ayarlarız.

# **GRARİĞİN BİÇİMLENDİRİLMESİ**

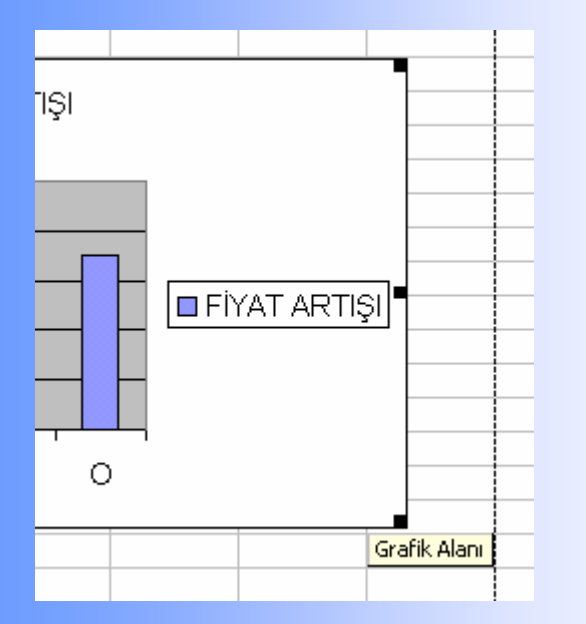

Oluşan grafiğimizin kenarına yakın kısmı sağ tıkladığımızda karşımıza grafiğimizi biçimlendirebileceğimiz sağdaki seçenekler çıkacaktır.

Aynı seçeneklere üstteki "Grafik" menüsünden de ulaşabilirsiniz.

Bu seçenekler grafiğin biçimlendirilmesinde oldukça önemlidir.

Şimdi bunları inceleyelim

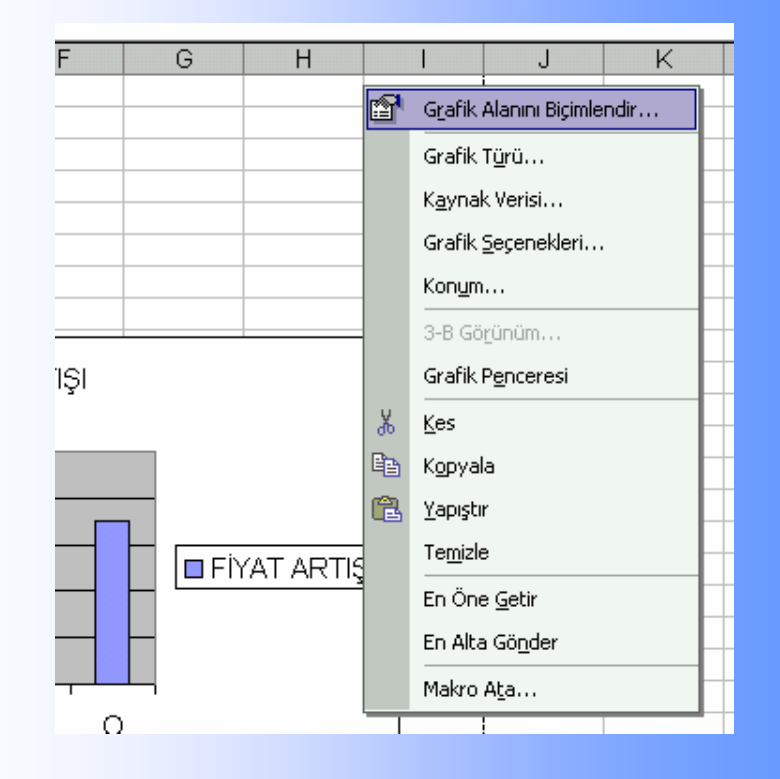

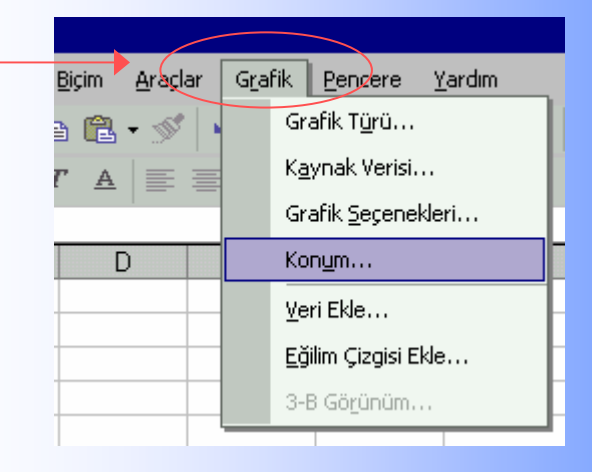

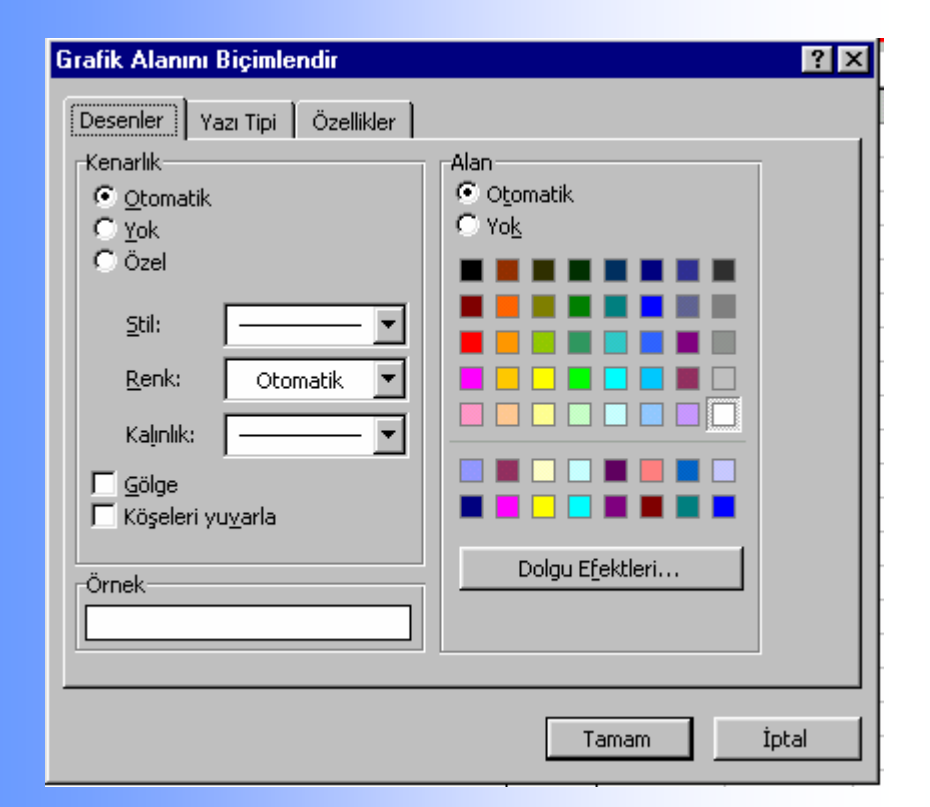

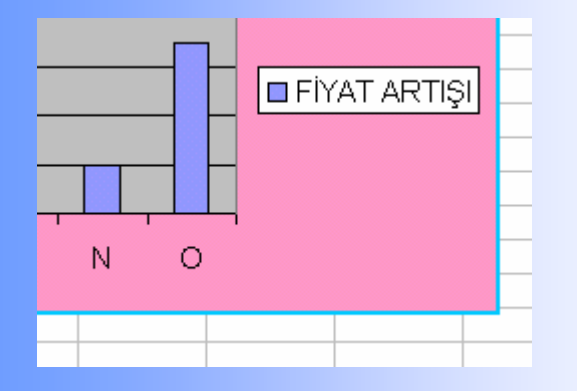

Grafik Alanını Biçimlendir seçeneği ile yanda da görüldüğü gibi alan dolgu rengini ve dolgu olup olmamasını tercih edebilirsiniz. Dolgu efektlerinde resim dahil birçok seçenekleriniz var.

Bunu grafiği kullanacağınız sayfanın zemin rengine göre düşünebilirsiniz. Dolgu olmaması daha çok tercih edilendir.

Aynı şekilde "Kenarlık" olup olmamasını veya rengini tercih edebilirsiniz.

Ayrıca kenarlığın kalınlığı stili ve gölge gibi seçenekleriniz var.

Kenarlık rengi ve dolgu verilmiş bir grafik alanı.

#### **GRAFİK VERİ TABLOSUNUN DEĞİŞTİRİLMESİ**

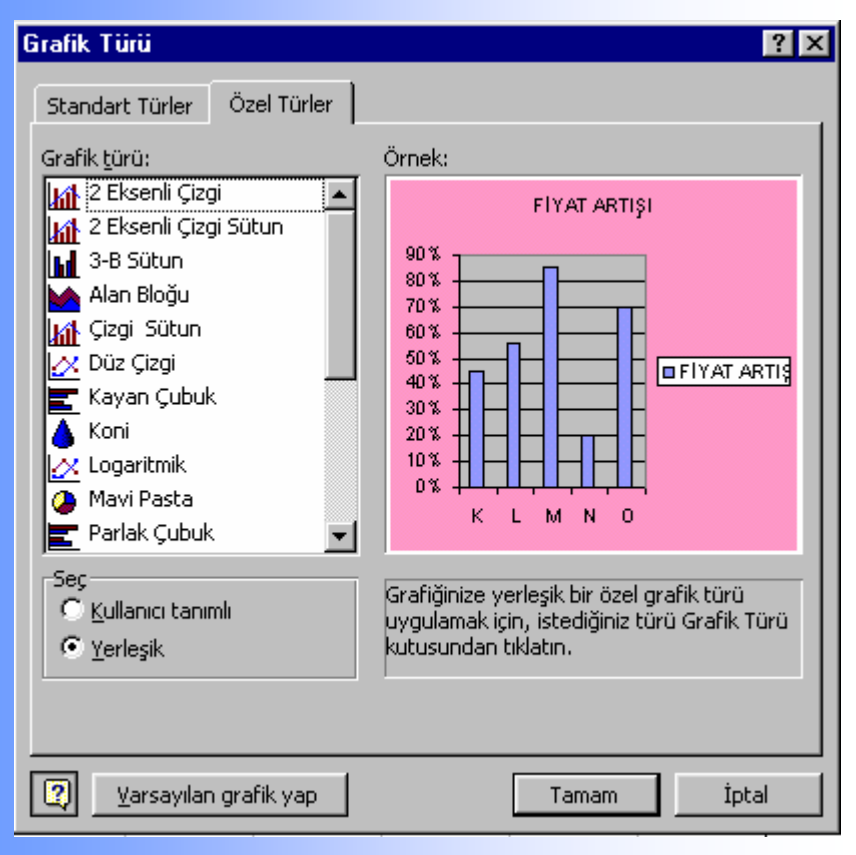

Grafik Türü oluşan grafiğinizin türünü tekrar başa dönmenize gerek kalmadan değiştirebileceğiniz bir seçenek.

İstediğiniz türü seçtiğinizde grafiğiniz hemen o türde gözükecektir.

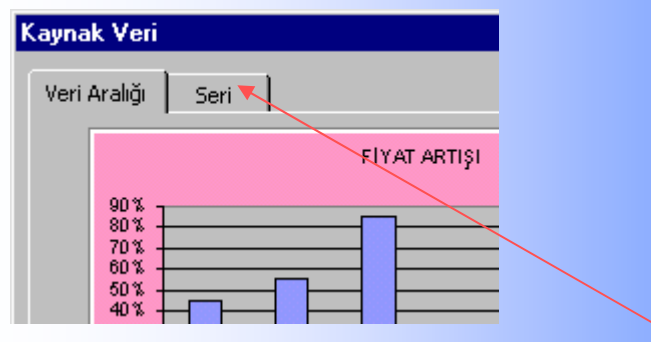

Kaynak Verisi seçeneğinde "Seri" bölümünü tıkladığınızda karşınıza aşağıdaki tablo çıkacaktır.

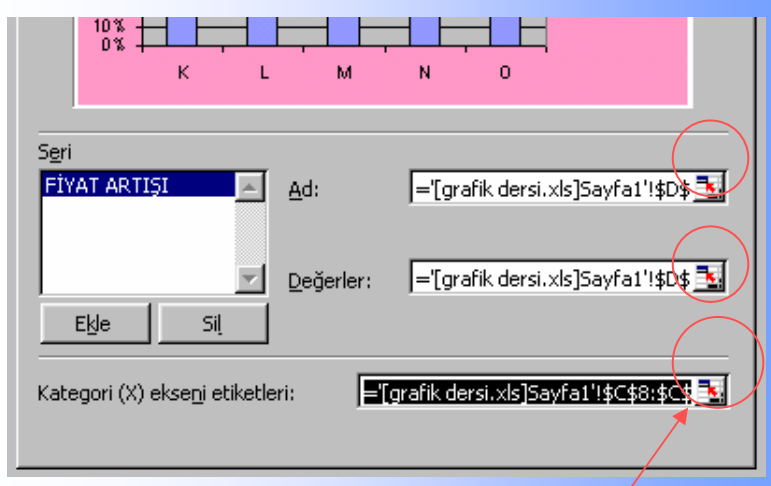

İşaretli yerleri tıkladığınızda x ve y değerlerini aldığınız tablo karşınıza çıkar. Buradan seçim değişikliği yapabilirsiniz. Grafik Seçeneklerinde ise daha önce açıklanan ve grafik çizimi sırasında da yapabileceğiniz değişiklikler var.

Bu değişiklikleri grafik çizildikten sonra yani şimdi yapmak daha çok tercih edilir.

| Grafik Seçenekleri                   | ? ×                                     |
|--------------------------------------|-----------------------------------------|
| Başlıklar Eksenler Kılavuz Çizgileri | i Gösterge Veri Etiketleri Veri Tablosu |
| Grafik başlığı:                      | FİYAT ARTIŞI                            |

Konum seçeneği ise tekrar başa geri dönmeye gerek kalmadan oluşan grafiğinizin "Sayfa" veya "Nesne" olarak değiştirmenizi sağlıyor

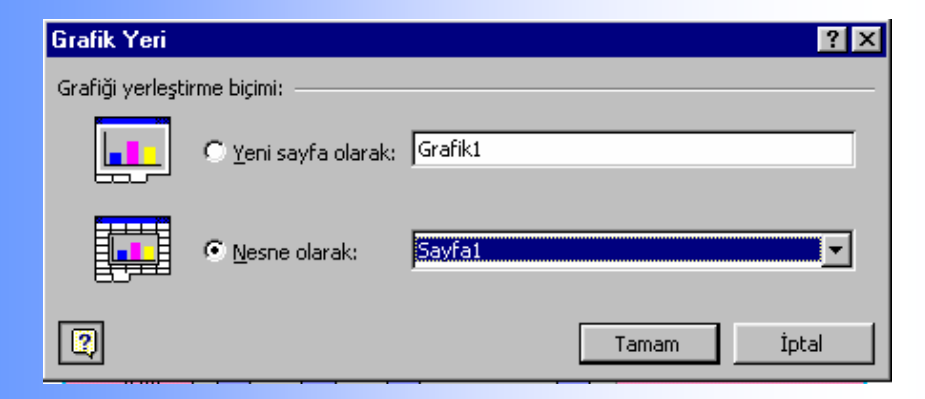

#### **ÇİZİM ALANININ BİÇİMLENDİRİLMESİ**

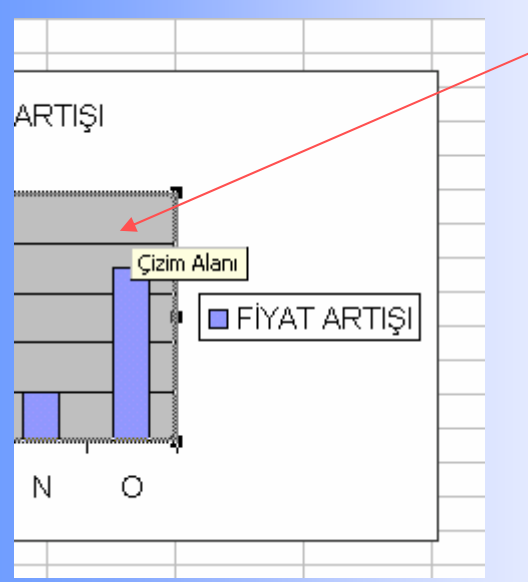

Çizim Alanı ise Grafik Alanından farklı bir bölümdür ancak sağ tıkladığınızda karşınıza çıkacak seçenekler hemen hemen aynıdır.

Burada Çizim Alanını seçtikten sonra klavyeden "Delete" tuşuna basara bu zemin rengini silebilirsiniz. Veya daha önce Çizim Alanı biçimlendirmede açıklandığı gibi normal biçimlendirme bilgilerinizle istediğiniz renk ve dolgu efektlerini uygulayabilirsiniz.

Burada en önemli konu çıktı alınacak "yazıcı". Eğer siyah bir çıktı alacaksanız burayı renkli yapmanızın bir anlamı olmayacak, hatta grafiğinizin çirkin görünmesine neden olacaktır.

Bu nedenle burayı "delete" tuşu ile silmeniz veya dolgusuz yapmanız en uygun seçenek olacaktır.

Eğer renkli çıktı alacaksanız istediğiniz renk ve dolgu efektini verebilirsiniz. Bu grafiğinizin güzel görünmesini de sağlayacaktır.

Ayrıca grafik bilgilerinden istemediğinizi fare ile seçtikten sonra "delete" ile silebilirsiniz. Veya kendi terciğinize göre bilgisayar bilgilerinizi kullanarak grafiğin her yerine istediğiniz şekil ve yazıları uygun konuma göre yerleştirebilirsiniz

#### X VE Y EKSENLERININ BIÇİMLENDIRILMESİ

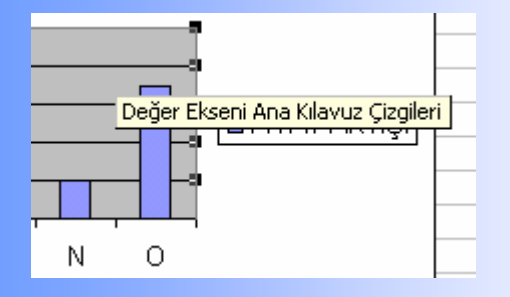

Klavuz çizgilerine sağ tıkladıktan sonra silebilir veya sağ tıklayarak renk ve biçimlerini ayarlayabilirsiniz. Bu ayarları x ve y ekseninin birincil ve ikincil klavuz çizgileri için yapabilirsiniz.

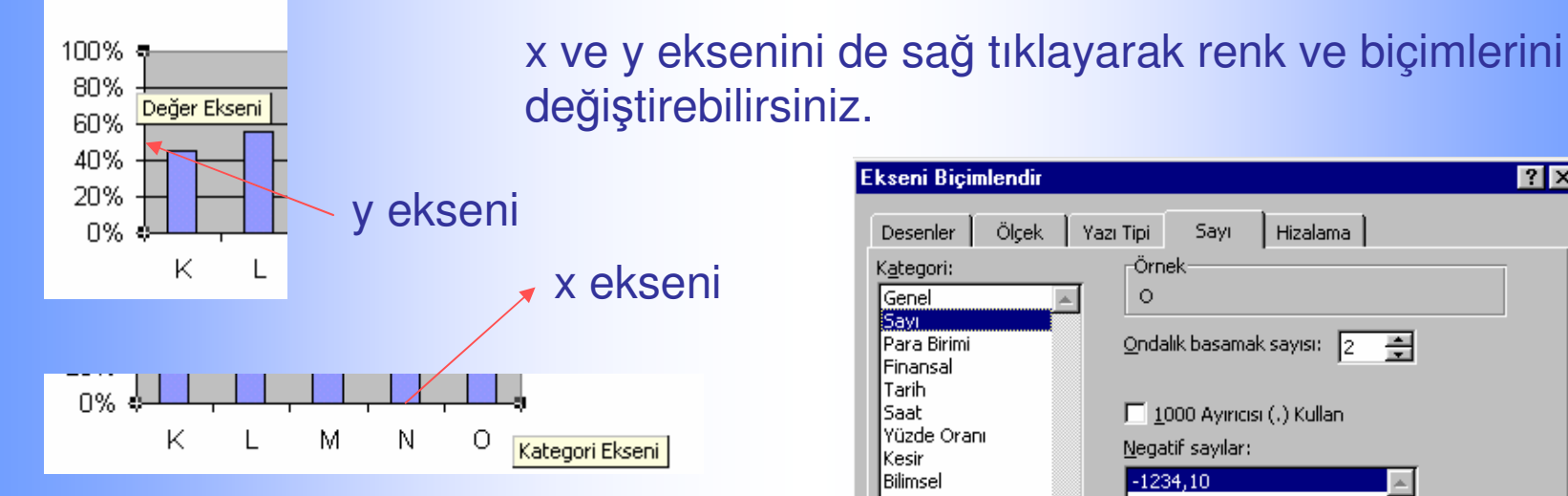

Solda gördüğünüz gibi eksenler üzerinde yapabileceğiniz birçok değişiklikler var. Şimdi bunları görelim.

| kseni Biçimlendir                                                                                                    |                                                                                      |                                               | ? )                                                     |
|----------------------------------------------------------------------------------------------------|--------------------------------------------------------------------------------------|-----------------------------------------------|---------------------------------------------------------|
| Desenler Ölçek Yaz                                                                                                    | i Tipi 🤤                                                                             | Sayı                                          | Hizalama                                                |
| Kategori:<br>Genel<br>Sayi<br>Para Birimi<br>Finansal<br>Tarih<br>Saat<br>Yüzde Oranı<br>Kesir<br>Bilimsel<br>Metin<br>Özel<br>İsteğe Uyarlanmış | Örnek-<br>O<br>Ondalik b<br>I 1000<br>Negatif s<br>I 1234,10<br>-1234,11<br>-1234,11 | asamak<br>Ayırıcısı<br>ayılar:<br>0<br>0<br>0 | : sayısı: 2                                             |
| Sayı, genel sayı görünümü iç<br>için özelleştirilmiş biçimlendirr                                                                                | in kullanılır<br>me sunar.                                                           | ağa bağ<br>r. Para E                          | ilı<br>Birimi ve Finansal, parasal değer<br>Tamam İptal |

## **EKSENLERİN ONAY İŞARETLERİ (DEĞER ÇİZGİLERİ)**

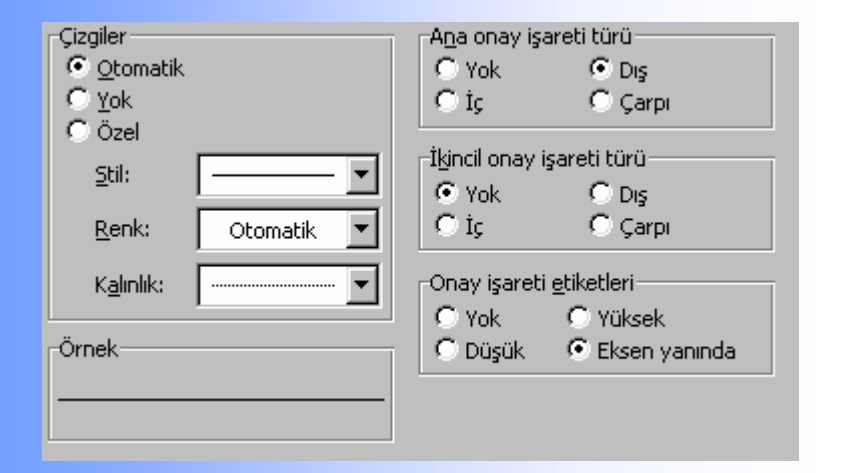

| K <u>a</u> tegori:    | Örnek                         |  |
|-----------------------|-------------------------------|--|
| Genel                 | 0                             |  |
| Sayı                  |                               |  |
| Para Birimi           | Ondalik basamak sayisi: 🛛 🥭 📥 |  |
| Finansal              | - ''                          |  |
| Tarih                 |                               |  |
| Saat                  | 🔲 1000 Ayırıcısı (.) Kullan   |  |
| Yüzde Oranı           |                               |  |
| Kesir                 | <u>N</u> egatir sayılar:      |  |
| Bilimsel              | -1234,10                      |  |
| Metin                 | 1234,10                       |  |
| Özel                  | -1234,10                      |  |
| İsteğe Uyarlanmış 🛛 🔽 | -1234,10                      |  |
|                       |                               |  |

| Yazı tipi:                                           | Yazı <u>t</u> ipi stili:                  | Boy <u>u</u> t:       |
|------------------------------------------------------|-------------------------------------------|-----------------------|
| Arial Tur                                            | Normal                                    | 10                    |
| '과 Arial Arial Black 가 Arial Narrow Yang Arial Tur 모 | Normal<br>İtalik<br>Kalın<br>Kalın İtalik | 8 ▲<br>9 →<br>10 11 ▼ |

Ana ve ikincil onay işaretlerinini konumlarını ve yerlerini ayarlayabilirsiniz. Çizgi rengini ve biçimini değiştirebilirsiniz.

Onay işaretleri özellikle xy türü grafiklerde oldukça kullanışlı olmaktadır.

Eksenler üzerindeki sayıların renk ve biçimlerini, kategorisini ayarlayabilrisiniz.

Ayrıca "Yazı Tipi" seçeneğinden bildiğiniz normal değişikliklerin hepsini yapabilirsiniz.

"Hizalama" ile eksen üzerindeki sayıların açısını değiştirebilirsiniz.

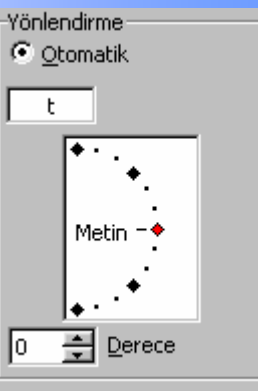

#### **VERİ SERİLERİNİ BİÇİMLENDİRME**

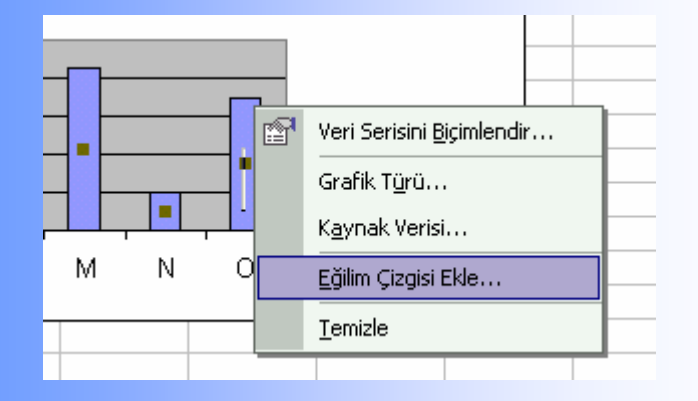

Oluşan grafik sütunlarının birinin üzerine sağ tıkladığınızda karşınıza sağdaki seçenekler çıkacaktır.

Buradan "Veri Serileri" biçimlenebilir.

Ayrıca eğim çizgisi eklenebilr.

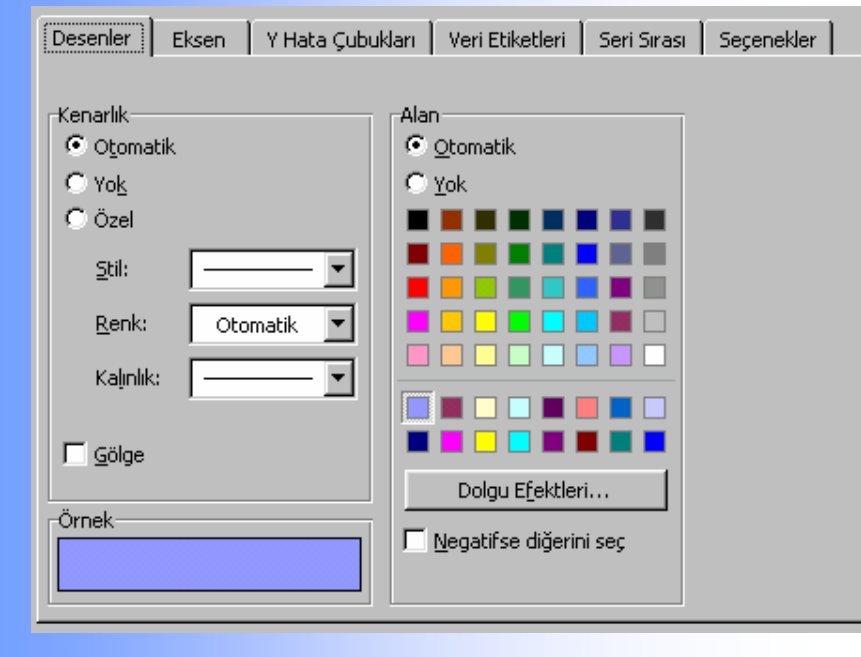

"Veri Serilerini Biçimlendir" seçeneğini tıkladığınızda karşınıza sağdaki tablo çıkacaktır.

"Desenler" seçeneğine geldiğinizde sütunların kenarlığını biçimlendirebilir ve sütunlara istediğiniz resim, renk ve dolguyu desen olarak verebilirisiniz.

## VERİ ETİKETİ, HATA ÇUBUKLARI VE SÜTUN BOŞLUKLARI

|                                                              |                                    | Ŀ               |                       |
|--------------------------------------------------------------|------------------------------------|-----------------|-----------------------|
| Her ikisi                                                    | Arti                               | Eksi            | Hiçbiri               |
| Hata oranı<br>Sabit de<br>C Yüzde:<br>C Standar<br>C Standar | ğer:<br>t sapma:<br>t <u>h</u> ata | 0,2<br>% 5<br>1 | 4<br>4<br>4<br>4<br>4 |
| C Öze <u>l</u> :                                             | + -                                |                 | <u>.</u>              |

Y hata çubukları seçeneğinde grafiğinizin sütunları üzerinde hata çubuklarının görünmesini sağlayabilirsiniz

| Etiket İçeriği<br>Seri adı |  |
|----------------------------|--|
| 📕 Kategori adı             |  |
| 🔽 D <u>eğ</u> er           |  |
| T Yüzde                    |  |
| 🗖 Kabarcık büyüklüğü       |  |

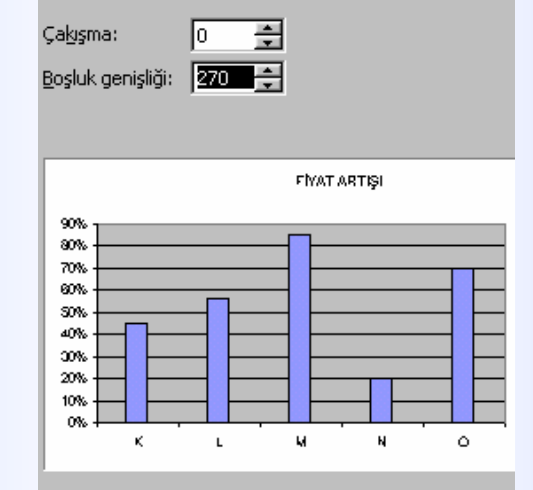

| Ça <u>kış</u> ma:<br><u>B</u> oşluk ge | enişliği: | 0 <del>;</del><br>10 ; | ÷<br>÷ |        |   |
|----------------------------------------|-----------|------------------------|--------|--------|---|
| 90% T                                  |           |                        | FIYAT  | ARTIŞI |   |
| 70%                                    |           |                        |        |        |   |
| 20%<br>20%<br>10%                      |           | -                      | -      |        | - |
| 0% #                                   | ĸ         | L                      | ч      | N N    | 0 |

"Seçenekler" de ise sütunlar arası boşlukları ve çakışmaları üstte görüldüğü gibi ayarlayabilirsiniz.

Veri etiketleri ekleme ve biçimlendirme seçeneğine ulaşılabilecek yerlerden biri de burası. Buradan da veri etiketini seri adı veya değer olarak ekleyebiliyorsunuz.

# **3-B ÜÇ BOYUTLU GRAFİKLER**

3 Boyutlu grafiklerde ise tek boyutlu sütun ve çubuk grafiklerden farklı birkaç özellik vardır. Fakat yapılabilecek değişiklikler genelde aynıdır.

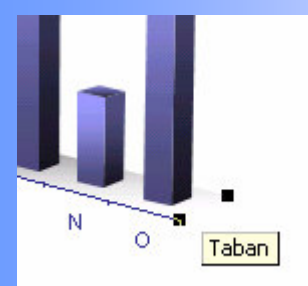

Tabanın çizgi ve desenini değiştirebilirsiniz. Tek boyutluda ise taban olmaz.

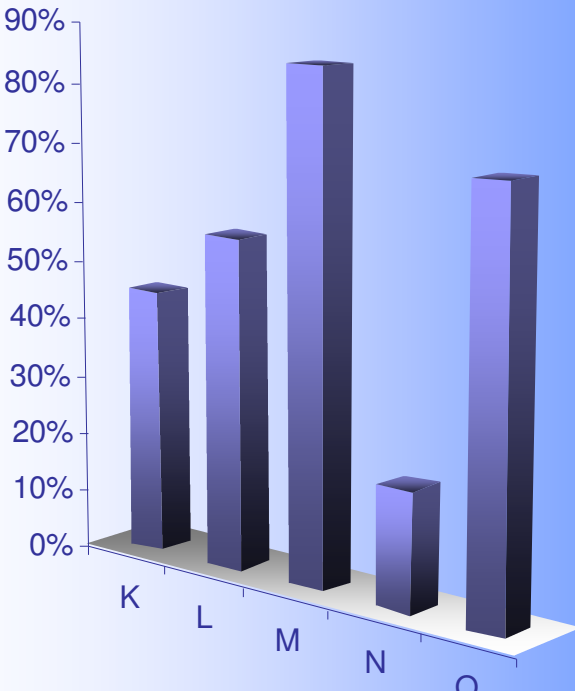

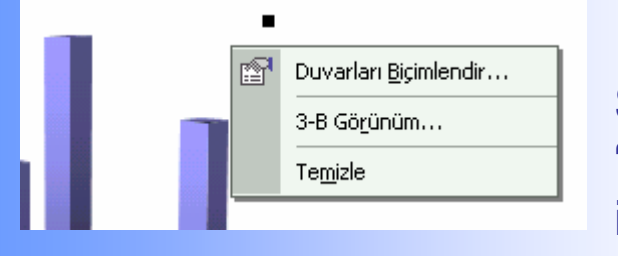

Sütun boşluklarına sağ tıklayarak veya başka yollardan "Duvarları Biçimlendir" seçeneğine ulaşabilir ve istediğiniz desen ve rengi uygulayabilirsiniz.

3 Boyutlu grafiklerin sütunlarını sağ tıkladığınızda karşınıza "Veri Serilerini Biçimlendir" menüsü çıkacaktır. Burada tek boyutludan farklı değiştirebileceğiniz seçenekler göreceksiniz.

Ayrıca her zaman olduğu gibi buna da Excel programının "Grafik" menüsünden ulaşabilirsiniz.

#### **3-B GRAFİKLERDE PERSPEKTİF VE BAKIŞ AÇISI**

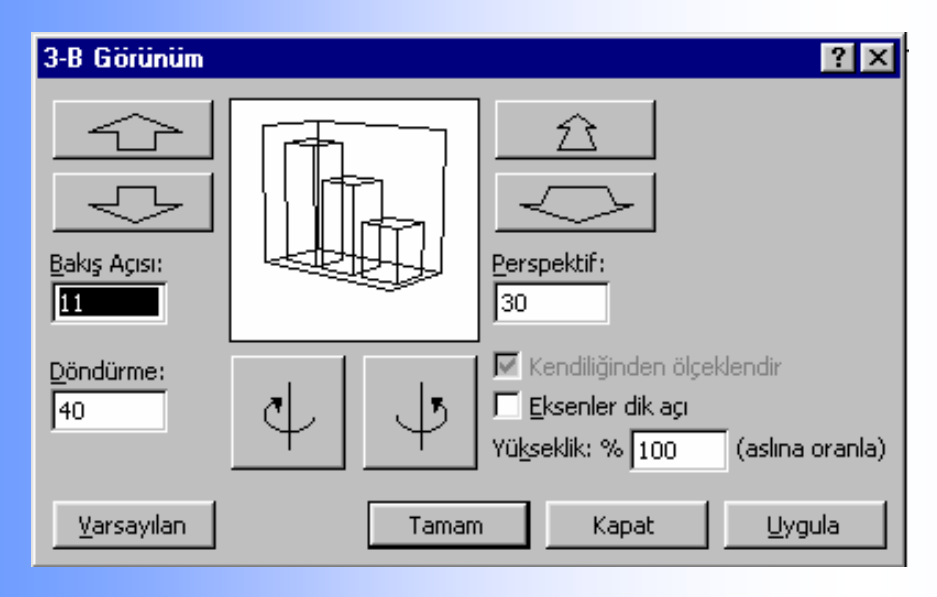

Üç Boyutlu Görünüm menüsüne bir çok yerden ulaşabilirsiniz.

Buradan perspektif açısını, grafiği aşağıyukarı döndürmeyi ve grafik yüksekliğini ayarlayabilirsiniz.

Bunları kısa yoldan yapmanın yolu ise sağda açıklandığı gibi tabanı sağ tıklayarak oluşan kutuyu çevirmektir.

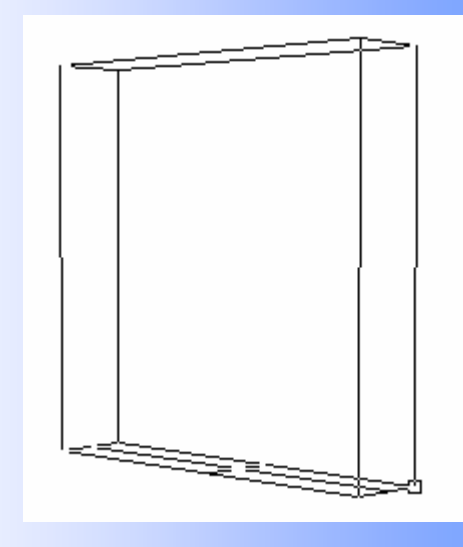

Tabana sağ tıkladığınızda ara sıra yakalayabileceğiniz üstteki görüntü oluşur. Bunu köşelerinden oynatarak üç boyutlu görünüm değişikliğini kısa yoldan yapa bilirsiniz. Veya soldaki gibi ayrıntı da uğraşabilirsiniz

#### **3-B GRAFİK İLE ÜÇ DEĞİŞKENLİ VERİ GRAFİKLEME**

| AYLARA GÖRE KAR DURUMU |                 |    |    |  |  |  |
|------------------------|-----------------|----|----|--|--|--|
|                        | AYLAR           |    |    |  |  |  |
| ÜRÜN                   | Ocak Şubat Mart |    |    |  |  |  |
| K                      | 10              | 20 | 25 |  |  |  |
| L                      | 13              | 22 | 23 |  |  |  |
| M                      | 16              | 27 | 33 |  |  |  |
| N                      | 14              | 25 | 19 |  |  |  |
| 0                      | 25              | 45 | 20 |  |  |  |

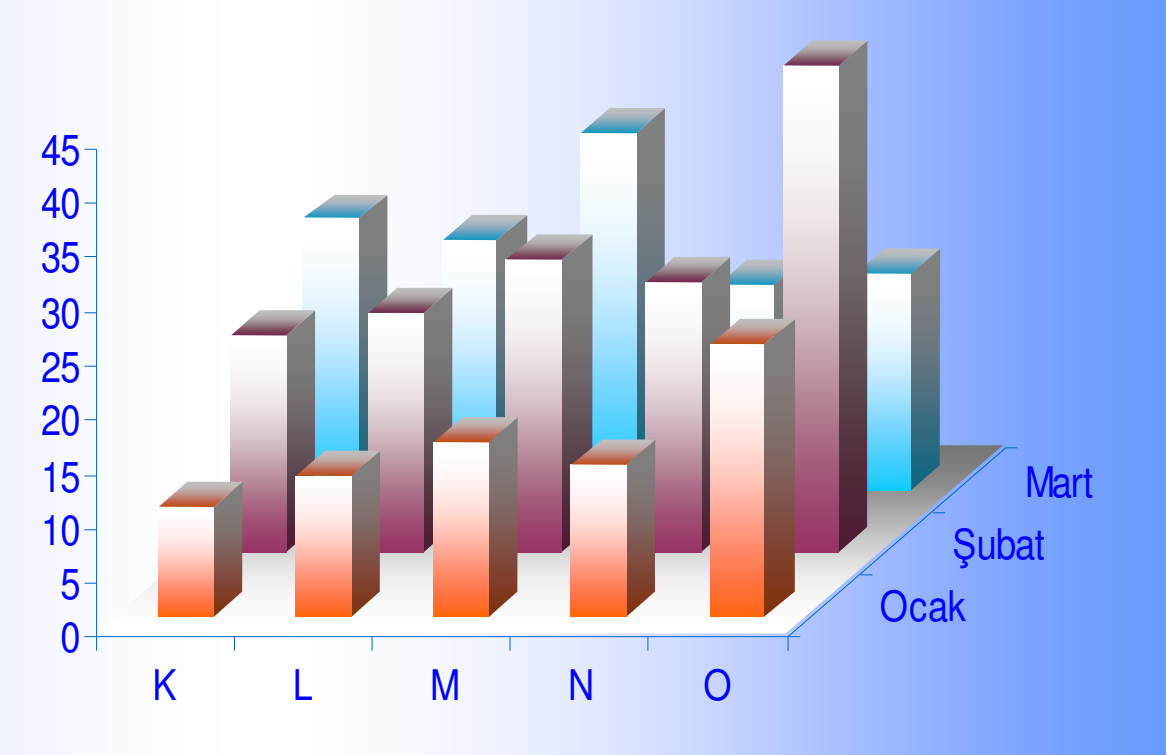

Üç boyutlu grafikle verilerinizi aynı anda üç kategoride görebilirisiniz. Bu grafikle verilerinizi toplu olarak daha iyi karşılaştırma olanağı bulabilirsiniz.

Her şeyi tek tabloda görme yönünden oldukça kullanışlı bir grafik türüdür. Verilerinizin türüne ve sayısına göre kullanıp kullanamayacağınızı kendiniz belirleyebilirsiniz.

Bu Grafik türünün biçimlendirme yöntemleri ise diğerleri ile hemen hemen aynıdır.

# y = mx + b FONKSİYON GRAFİKLERİ

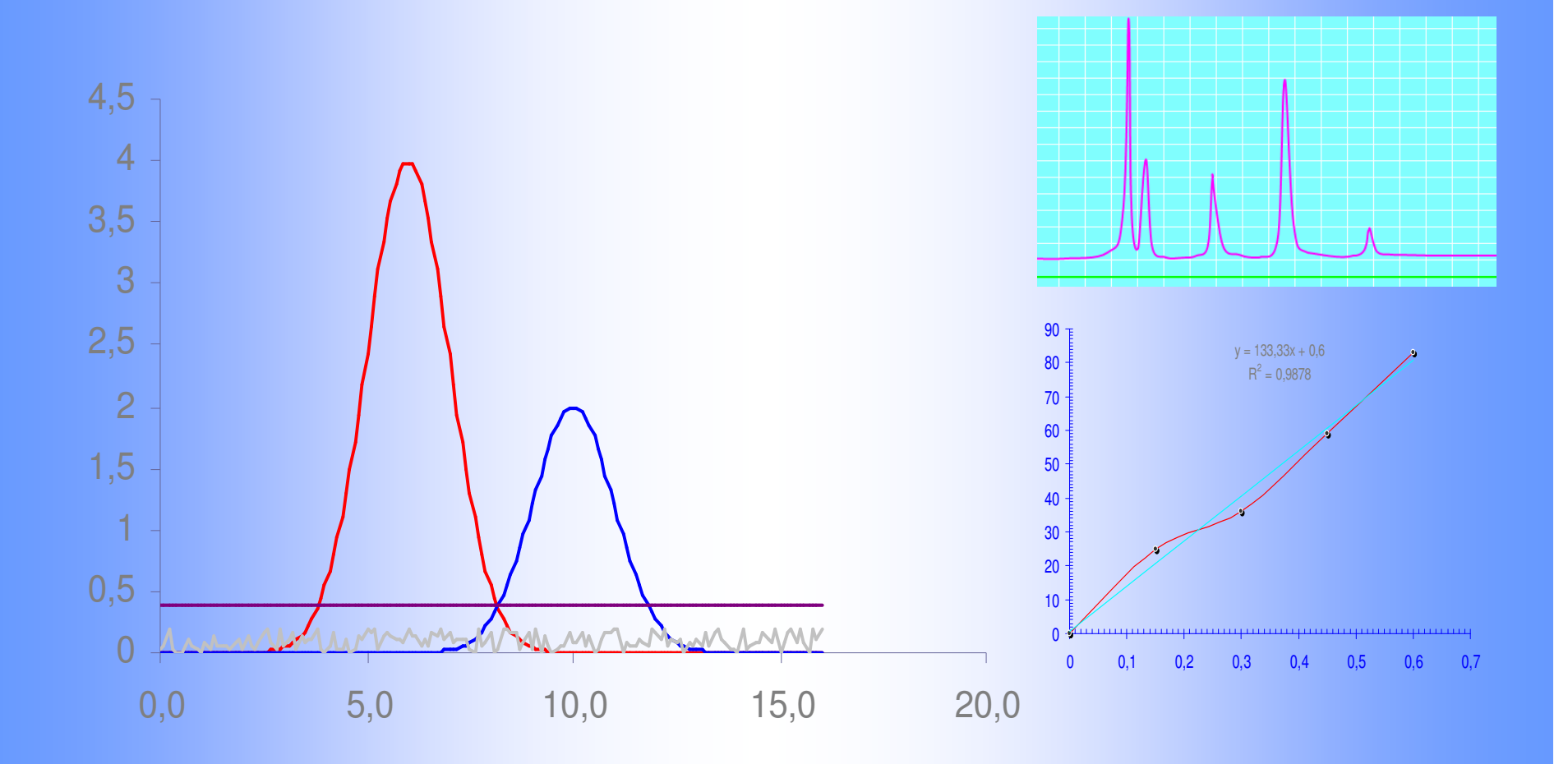

#### **GRAFIK VERILERININ GIRILMESI**

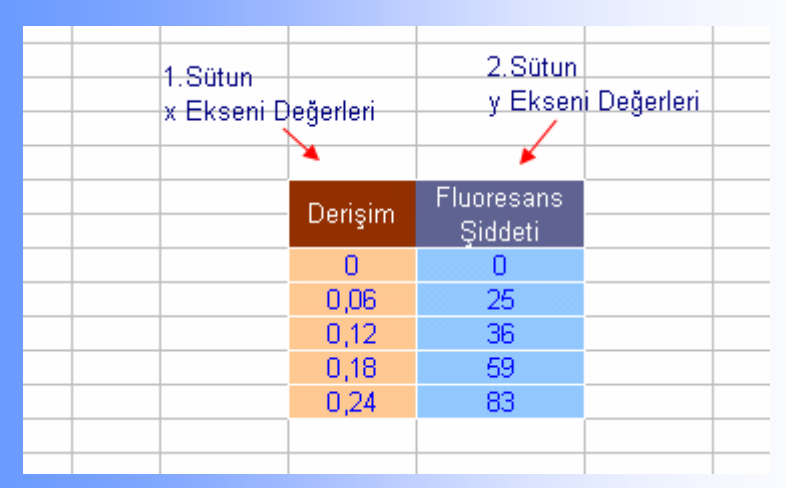

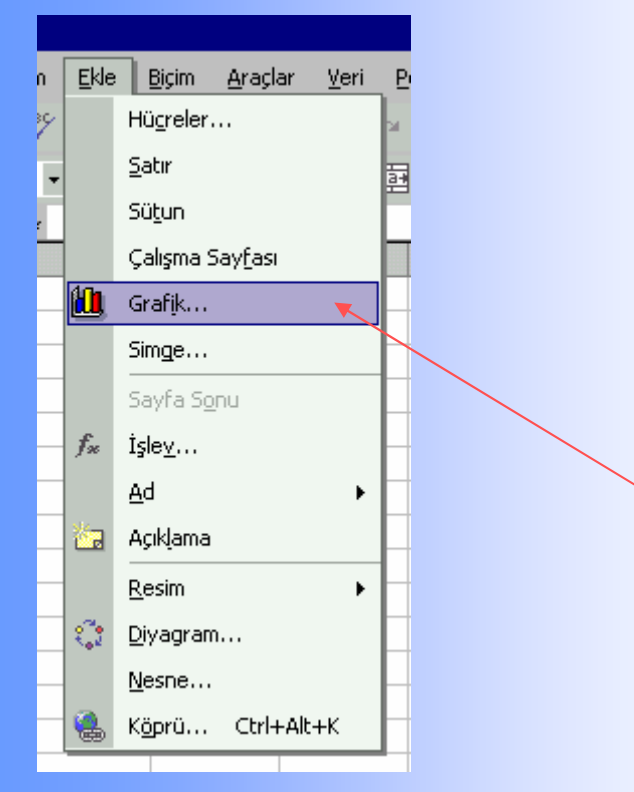

y = mx + b türü grafiklerin çizimi daha önce açıklanan sütun veya çubuk grafiklerden pek farklı değildir.

Tüm grafik türlerinde olduğu gibi önce x ekseni değerleri 1.sütuna, y ekseni değerleri ise 2. sütuna üstte görüldüğü gibi yazılır. Yazdığımız veriler hücrenin algılayabileceği tür ve karakterde olmalı. Aksi halde grafik verimizi göremeyecektir.

| encere <u>Y</u> ai | rdım    | ~          |     |                        |
|--------------------|---------|------------|-----|------------------------|
| - 🤮 Σ              | - 2+ Z+ | 10 😼 %     | 100 | - 2                    |
| 🔜 <u>N</u> esne.   | 🌫 🖂     | <b>8</b> 2 | ζ,  | <pre>*,0 , ,00 →</pre> |
|                    |         |            |     |                        |
| F                  | G       | Н          |     |                        |
|                    |         |            |     |                        |

Verilerimizi bu sihirli hücrelere yazdıktan sonra yapılacak iş bu hücreleri seçmek (taramak) ve araç çubuklarından "Grafik" simgesine tıklamak.

Veya "Ekle" menüsünden "Grafik" seçeneğini tıklamak.

Verilerin doğru şekilde gruplandırılması önemlidir. Aşağıda PSA analizine ait dört farklı çalışma tek grafik üzerinde gösterilmiştir.

Burada her çalışmanın sıyırma zamanı faklı sütüna yerleştirilmiştir. Biraz karmaşık olsa da düşünerek kendimize uygun gruplandırmayı yapabiliriz.

| Calierna C <sub>1</sub> |         | C <sub>2</sub> |         | C3       |         | C4       |         |          |
|-------------------------|---------|----------------|---------|----------|---------|----------|---------|----------|
| Şanşına                 | Derişim | S.Zamani       | Derişim | S.Zamani | Derişim | S.Zamani | Derişim | S.Zamani |
|                         | 0       | 0              | 0       | 0        | 0       | 0        | 0       | 0        |
|                         | 2,42    | 36,73          | 1,825   | 40,55    | 1,223   | 25,52    | 1,825   | 36,95    |
| ns2-                    | 4,75    | 85             | 3,597   | 74,79    | 2,422   | 53,9     | 3,597   | 74,66    |
| FN .                    | 6,99    | 129,5          | 5,318   | 106,89   | 3,597   | 80,01    | 5,318   | 109,96   |
|                         | 9,15    | 169,46         | 6,99    | 136,09   | 4,75    | 102,51   | 6,99    | 128,36   |
|                         | 11,2    | 212,53         | 8,616   | 177,79   | 5,881   | 139,91   | 8,616   | 166,86   |

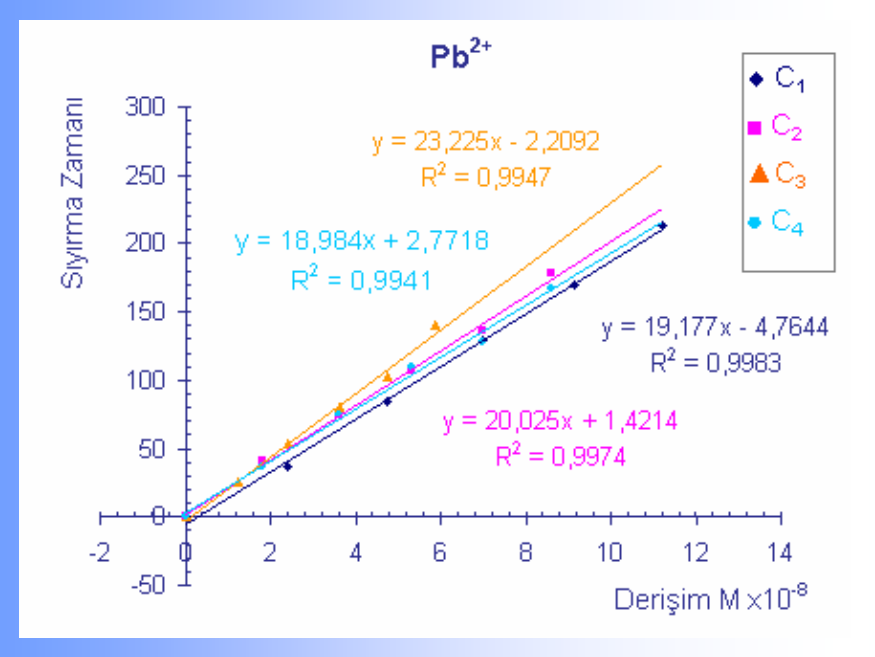

|         | Çalışmalara Göre Sıyırma Zamanı |        |        |        |  |  |
|---------|---------------------------------|--------|--------|--------|--|--|
| Derişim | 1                               | 2      | 3      | 4      |  |  |
| 0       | 0                               |        |        |        |  |  |
| 2,42    | 36,73                           |        |        |        |  |  |
| 4,75    | 85                              |        |        |        |  |  |
| 6,99    | 129,5                           |        |        |        |  |  |
| 9,15    | 169,46                          |        |        |        |  |  |
| 11,2    | 212,53                          |        |        |        |  |  |
| 0       |                                 | 0      |        |        |  |  |
| 1,825   |                                 | 40,55  |        |        |  |  |
| 3,597   |                                 | 74,79  |        |        |  |  |
| 5,318   |                                 | 106,89 |        |        |  |  |
| 6,99    |                                 | 136,09 |        |        |  |  |
| 8,616   |                                 | 177,79 |        |        |  |  |
| 0       |                                 |        | 0      |        |  |  |
| 1,223   |                                 |        | 25,52  |        |  |  |
| 2,422   |                                 |        | 53,9   |        |  |  |
| 3,597   |                                 |        | 80,01  |        |  |  |
| 4,75    |                                 |        | 102,51 |        |  |  |
| 5,881   |                                 |        | 139,91 |        |  |  |
| 0       |                                 |        |        | 0      |  |  |
| 1,825   |                                 |        |        | 36,95  |  |  |
| 3,597   |                                 |        |        | 74,66  |  |  |
| 5,318   |                                 |        |        | 109,96 |  |  |
| 6,99    |                                 |        |        | 128,36 |  |  |
| 8,616   |                                 |        |        | 166,86 |  |  |

## **GRAFİK TÜRÜ VE GRAFİK ALT TÜRÜNÜN SEÇİLMESİ**

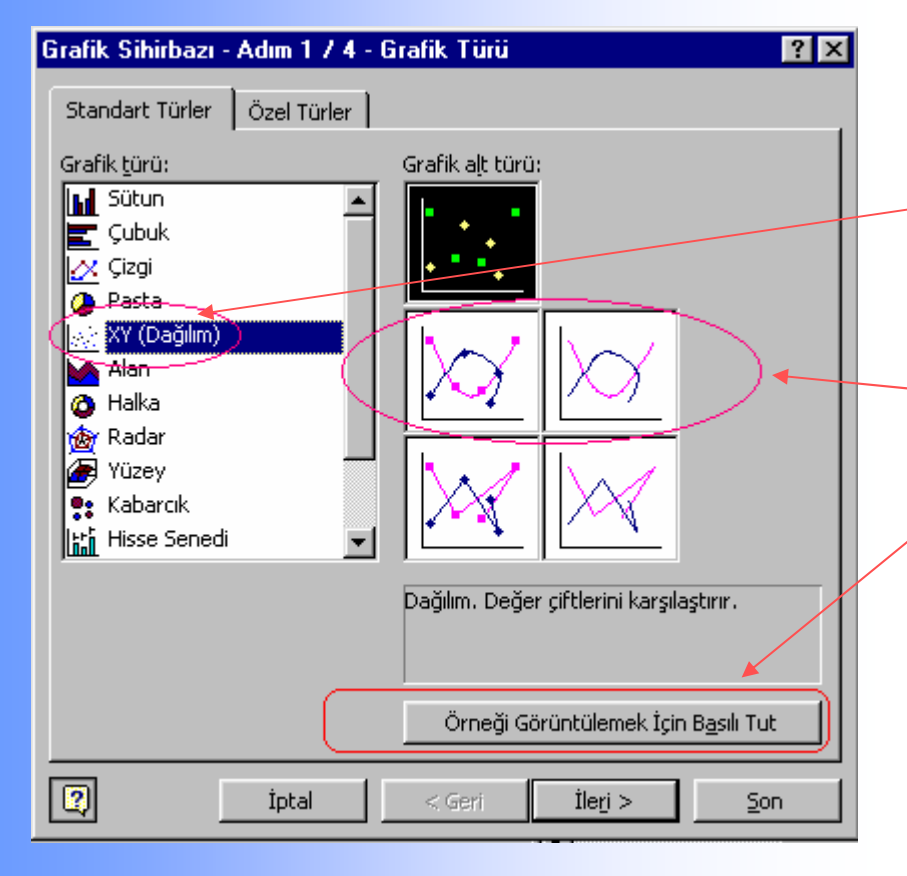

- "Grafik" simgesine tıkladıktan sonra karşımıza aşağıdaki tablo çıkacaktır.
- Buradan xy türü grafiği seçtikten sonra solda gördüğünüz türlerden istediğiniz birini de seçin.
- En çok kullanılan düzleştirilmiş çizgilerin bulunduğu ortadaki türlerdir.
- Ayrıca sağda gördüğünüz gibi tablonun altındaki tuşu tıklayarak oluşacak grafiğinizi görebilirsiniz. Buraya bakarak sizin için en kullanışlı türü seçebilirsiniz.

#### **GRAFİK OLUŞURKEN YAPILABİLECEK DEĞİŞİKLİKLER**

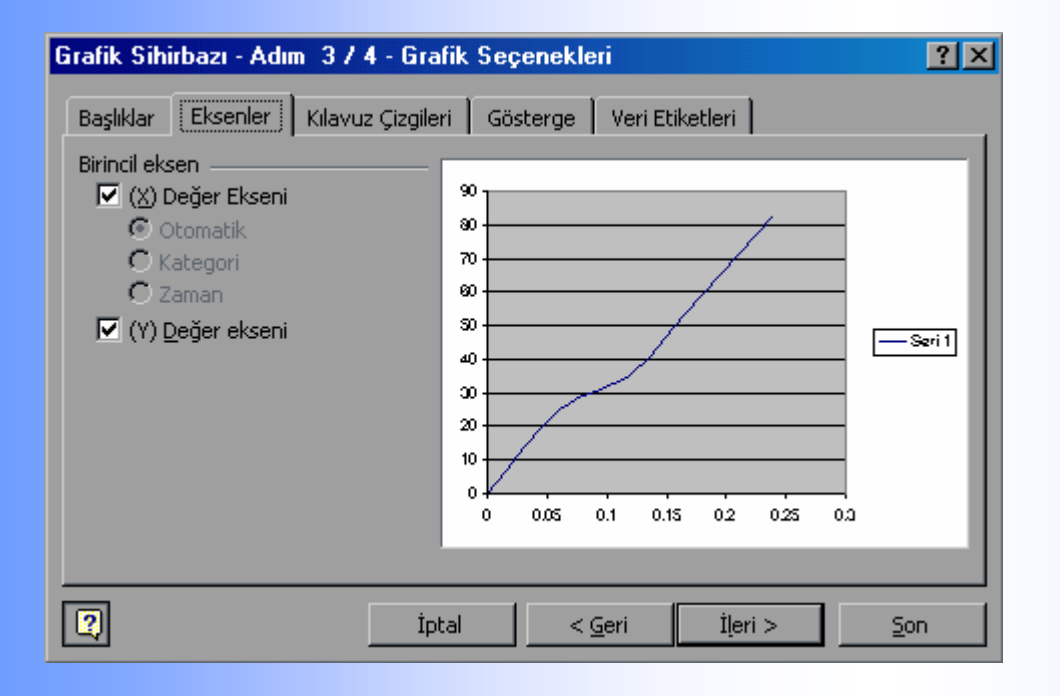

Gerekli seçimlerden sonra "İleri" seçeneğini tıkayarak grafiği oluşturmaya devam edebilirsiniz. Bu ksımlar daha önce açıklanan sütun veya çubuk grafikler ile aynıdır.

Sağda gördüğünüz seçenekleri tıklayarak gerekli değişiklikleri şimdi yapabilir veya grafik oluştuktan sonra da yapabilirsiniz.

Grafik başlığı, x ve y değerlerini buradan ekleyebilir veya bu kısımları boş bırakarak grafik bittikten sonra metin kutusu şeklinde grafiğinizin istediğiniz yerine ekleyebilirsiniz.

Klavuz çizgilerini oluşan grafiğinize göre isterseniz tercih etmeyebilirsiniz.

Veri etiketleri seçeneğinden x veya y değerlerinizin grafik eğrisi üzerinde gösterilmesini sağlayabilirsiniz.

#### **GRAFİĞİN KONUMLANDIRILMASI**

| Grafik Yeri      |                              | ? ×         |
|------------------|------------------------------|-------------|
| Grafiği yerleşti | rme biçimi:                  |             |
|                  | ◯ <u>Y</u> eni sayfa olarak: | Grafik1     |
|                  | ⊙ <u>N</u> esne olarak:      | Savfa1      |
|                  |                              | Tamam İptal |

Grafiğimiz hazır hale geldi. Şimdi bize oluşan grafiği yeni bir sayfa olarak mı, yoksa nesne olarak mı kullanmak istediğimizi soruluyor.

Oluşan grafiğin güzel görünümlü ve kullanışlı olması yönünden bu kısım oldukça önemlidir.

En uygun olanı "Nesne Olarak" seçmek ve daha sonra "Baskı Önizleme" den sayfa şekline göre grafik boyutunu ayarlamaktır.Bunun nasıl yapılacağı daha önce diğer tür grafiklerde açıklanmıştı.

Ayrıca grafiğimizi normal sayfada olduğu için istediğimiz eklemeleri de rahatça yapabiliriz.

#### **GRAFIĞE EĞIM ÇIZGISI EKLEME**

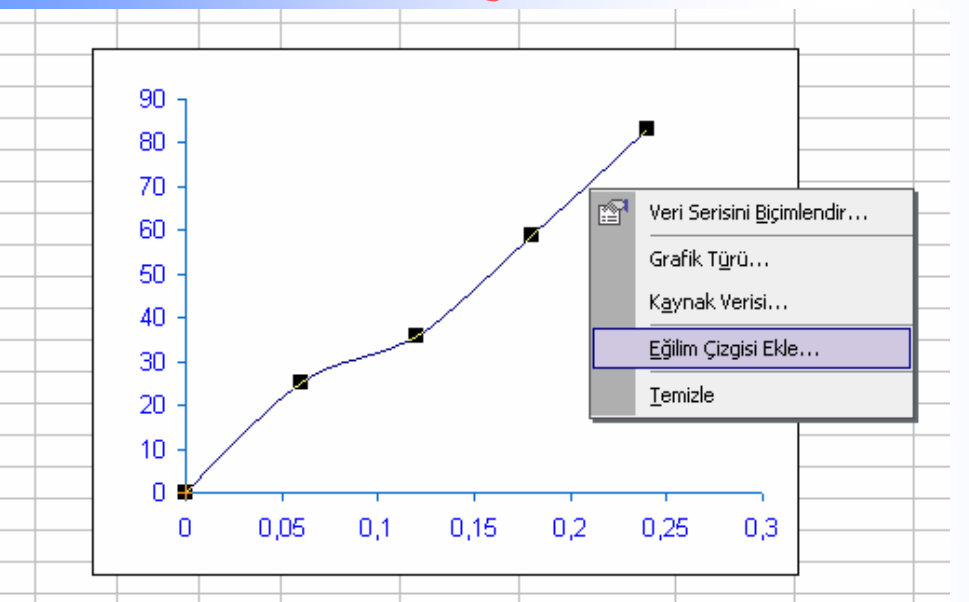

Oluşan grafiğin sayfaya göre ve grafiksel olarak biçimlendirme ve düzenlemelerini diğer grafik türleri ile aynıdır.

Önceki türlerde anlatıldığı gibi grafik alanına veya çizim alanına sağ tıklayarak istediğiniz biçimlendirmeleri yapabilirsiniz.

Grafik eğrisi üzerine sağ tıkladığınızda karşınıza "Eğim Çizgisi Ekle" menüsü çıkacaktır.

"Eğim Çizgisi Ekle" menüsünden grafik denklemini ve R<sup>2</sup> değerini göstertebilirsiniz. Ayrıca kesim noktasını da belirleyebilirsiniz.

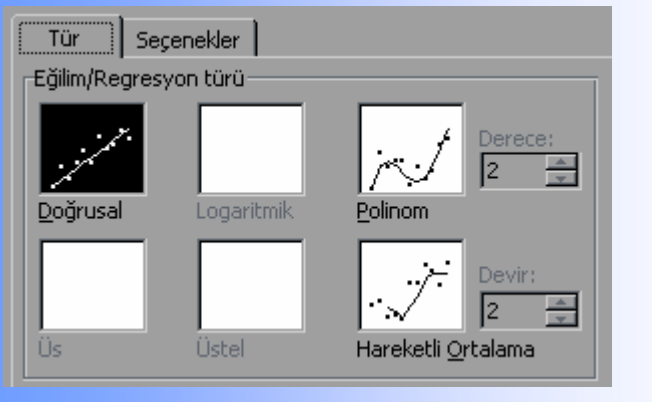

Eğim çizgisinin doğrusal mı yoksa logaritmik mi olacağını ve diğer türlerini seçebilirsiniz. Genelde doğrusal tercih edilir ve bilgisayar da siz seçmezseniz otomatik olarak doğrusalı seçecektir.

#### **GRAFIK ÜZERINDE DENKLEMIN R<sup>2</sup> NIN GÖSTERILMESI**

| ğilim Çizgisi Ekle                                                                                                    | ?×   |
|----------------------------------------------------------------------------------------------------|------|
| Tür     Seçenekler       Eğilim çizgisi adı     Oğrusal (Seri 1)       Ozel:     Özel:       Tahmin     Birim       İleri:     O 🚖 Birim       Geri:     O 🚔 Birim |      |
| <ul> <li>Kesim noktası = 0</li> <li>Grafik üzerinde denklemi görüntüle</li> <li>✓ Grafik üzerinde R-kare değerini görüntüle</li> </ul>                             |      |
| Tamam İş                                                                                                    | otal |

Kesim noktası istenmedikçe "0" yapılmaz. Gerekirse "0" dan geçmesi için işaretleyin

Grafik üzerinde y = mx + b şeklinde denklemin görünmesi için ilgili kutucuğu işaretleyebilirsiniz.

R<sup>2</sup> değerini göstermek için ilgili kutucuğu işaretleyin

#### X VE Y EKSENLERİNİN ÖLÇEKLENDİRİLMESİ

| Ekseni Biçimlendir                                                                                                    |                                      |                                 |                             | ? ×          |
|----------------------------------------------------------------------------------------------------|--------------------------------------|---------------------------------|-----------------------------|--------------|
| Desenler       Ölçek         (X) Değer ekseni ölçeği         Otomatik         ✓       En küçük:       0         ✓       En büyük:       0,         ✓       En büyük:       0,         ✓       Ana birim:       0,         ✓       İkingil birim:       0,         ✓       İkingil birim:       0,         ✓       Yok       Yok | Yazı Tipi 5                          | 5ayı Hiza                       | iama )<br>ü birimi etiketle | erini göster |
| Logaritmik ölçek<br>Değerler ters sırada                                                                                                    | değerde keser                        |                                 | Tamam                       | İptal        |
|                                                                                                    | 90 -<br>70 -<br>50 -<br>30 -<br>10 - | y = 333,0<br>R <sup>2</sup> = 0 | 33x + 0,6<br>0,9878         |              |
| -0,2 -0,1                                                                                                    | -10 0                                | 0 1                             | 0.0                         |              |

x veya y eksenini seçerek sağ tıklayın. "Ekseni Biçimlendir" seçeneğine geçin. Karşınıza çıkan tablodan "Ölçek" seçeneğine işaretleyin.

Buradan eksen değerlerini ve değer aralıklarını ayarlayabilirsiniz. İstediğiniz aralığı görecek şekilde değer verebilirsiniz

Buradaki değer atamaları biraz karmaşık olabilir. Ancak grafiğinizin görünümünü oldukça fazla etkileyecektir.

İstediğiniz değişiklikleri yaptığınızda oldukça kullanışlı bir uygulama olduğunu göreceksiniz.

#### **EKSEN ONAY İŞARETLERİNİN (ÇİZGİLERİNİN) EKLENMESİ**

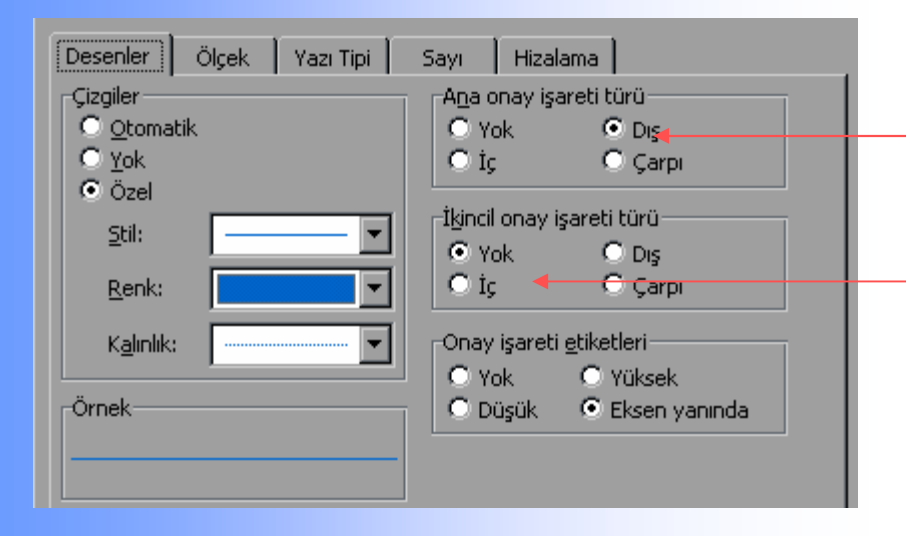

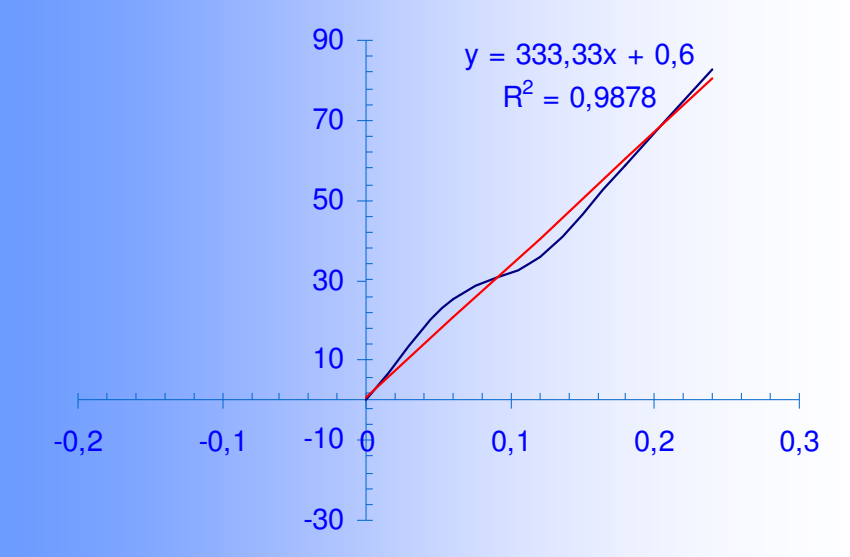

Desenlerden grafiğin x ve y ekseninin ana ve ikincil onay işaretlerini göstermesini sağlayabilirsiniz. Bu değer okumaları için oldukça kullanışlıdır. Ana onay işaretinin dışta , ikincil onay işaretinin içte olması tercih edilebilir.

Grafik çizimini böylece tamamlamış olduk. Çıktı alabiliriz. Çıktı alırken de grafiğin seçili olmaması gerekir. İmlecin boş bir yerde olması ayarladığınız boyutlarda bir çıktı için önemlidir.

#### SONUÇ

Grafikler elimizdeki verilerimizi topluca görmek ve bir sonuca varmak yönünden oldukça kullanışlı araçlardır.

Grafiğin kendisi kadar uygun grafik türünün belirlenmesi ve gerekli biçimlendirmelerin yapılması da verilerimizden çıkarılacak sonucun iyi görülmesi için oldukça önemlidir.

Verileri doğru girdikten sonra geriye kalan diğer işlemler deneme yanılma yoluyla kendi kendimize de öğrenebileceğimiz konulardır.

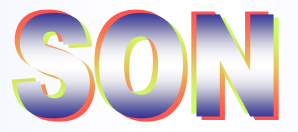